# 合計処理について

# 1. 合計の選択

メインメニュで合計を選ぶと、次のような画面になります。

| 初期設定メニュー メインメニュ          | ―  補助作業メニュー             |                                 |                          |
|--------------------------|-------------------------|---------------------------------|--------------------------|
| データバス名【2014¥】            |                         |                                 |                          |
| 会計の選択                    | 会計の登録&変更                | 合計処理                            | <u> </u> 開じる( <u>c</u> ) |
| ● 合計                     | •                       |                                 |                          |
| ○ 組合会計                   | 0                       |                                 | バックアップコピー                |
| ○ 一般会計                   | 0                       |                                 |                          |
| ○ 闘争会計                   | 0                       |                                 | 《出弗刊》計省                  |
| ○ 支援会計                   | 0                       |                                 | /日道师日子                   |
| ○ 収益事業                   | 0                       |                                 |                          |
| ○ 会館運営会計                 | 0                       |                                 |                          |
| <ul> <li>売店会計</li> </ul> | 0                       |                                 |                          |
| 0                        | 0                       |                                 | HPを開く                    |
| •                        | 0                       |                                 | バージョンアップ                 |
| •                        |                         |                                 |                          |
| 注意) Windowsの画面は1024      | *768「小さいフォント」で実行してください。 |                                 | リモートメンテナンス               |
|                          |                         | -<br>バージョンアップの有無<br>クしてご確認ください。 | 風は バージョンアップボタンをクリッ       |

# 2. 合計処理

"合計処理"のボタンを押すと、次のような画面が出ます。

| 1997 データパス名【2014¥】                                          |                           |     | _ 🗆 | × |
|-------------------------------------------------------------|---------------------------|-----|-----|---|
| 合計処理を取りたい会計の選択(最大2<br>合計の名称 合計<br>(下記部門名をダブルクリックすると選択した部門名が | <mark>0)</mark><br>入ります。〉 | ✓   | OK  | • |
| 音前したい部门(経理区力)を選択してくたるい。<br>選択できる会計数は最大20会計です。               | 選択は 1<br>選択               | を入れ | 3   |   |
|                                                             | 2                         |     |     |   |
|                                                             | 1                         |     |     |   |
| 闘争会計                                                        | 1                         |     |     |   |
| 支援会計                                                        | 1                         |     |     |   |
| □                                                           | 2                         |     |     |   |
| 会館運営会計                                                      | 1                         |     |     |   |
| - 売店会計 - 売店会計                                               | 1                         |     |     |   |
|                                                             |                           |     |     |   |

合計する部門を選択したい場合は次の例のようにしてください。

|   | 部門名    | 選択 | 非表示 |
|---|--------|----|-----|
|   | 組合会計   |    |     |
|   | 一般会計   | 1  |     |
|   | 闘争会計   | 1  |     |
|   | 支援会計   | 1  |     |
|   | 収益事業   |    |     |
|   | 会館運営会計 |    |     |
| L | 売店会計   |    |     |
| Γ |        |    |     |

次のように"非表示"に"1"を入れると、

内訳表の印刷において、部門は表示されなくなります。

| 部門名    | 選択 | 非表示 |
|--------|----|-----|
| 組合会計   | 2  |     |
| 一般会計   | 1  | 1   |
| 闘争会計   | 1  | 1   |
| 支援会計   | 1  | 1   |
| 収益事業   | 2  |     |
| 会館運営会計 | 1  | 1   |
| 売店会計   | 1  | 1   |
|        |    |     |

## 3. 合計処理が終わると

このようなメインメニュになります。

- ▶ 内訳表を始めすべての計算書類が作成できます。
- ▶ 会計の選択でどれかの部門を選ぶと、合計処理は解除されます。

| 初期設定メニュー メイン                                                         | /メニュー  補助作業メニュー              |                            |                          |
|----------------------------------------------------------------------|------------------------------|----------------------------|--------------------------|
| データバス名【2014¥】                                                        |                              |                            |                          |
| 会計の選択                                                                | 会計の登録&変更                     | 合計処理                       | <u> </u> 開じる( <u>C</u> ) |
| <ul> <li>合計</li> <li>(************************************</li></ul> | 0                            |                            |                          |
| <ul> <li>○ 租合会計</li> <li>○ 一般会計</li> </ul>                           | 0<br>0                       | 総勘定元帳                      | ハックアッフコピー                |
| <ul> <li>○ 嗣争会計</li> <li>○ 支援会計</li> </ul>                           | 0                            | 試 算 表                      | 消費税計算                    |
| <ul> <li>Q 收益事業</li> </ul>                                           | e                            | 月別集計                       |                          |
| 〇         会館運営会計           〇         売店会計                            | c<br>c                       | 決算書                        |                          |
| 0                                                                    | •                            |                            | HPを開く                    |
| 0                                                                    | c                            | 内訳表                        | バージョンアップ                 |
| 注意) Windowsの画面(                                                      | は1024*768「小さいフォント」で実行してください。 |                            | リモートメンテナンス               |
|                                                                      |                              | バージョンアップの有無<br>クしてご確認ください。 | はバージョンアップボタンをクリッ         |

集計期間を指定する画面です。

集計期間は、会計期首(自)から会計期末(至)を指定してください。

その他、決算整理伝票や未決済伝票(実際にはこの時点では無い)は何れも含めるを選択します。

また、集計金額の選択は、残高合計を選んでください。

| 2017年1月1日日日日日日日日日日日日日日日日日日日日日日日日日日日日日日日日日日                                                                                                    | _ 🗆 🗙                                                                                             |
|----------------------------------------------------------------------------------------------------|---------------------------------------------------------------------------------------------------|
| 会計期首 2015/04/01<br>自 <sup>2015</sup> ● <sub>年</sub> 4 ● 月 <sup>1</sup> ● 日<br>至 <sup>2016</sup> ● <sub>年</sub> 3 ● <sub>月</sub> 31 ● <sub>日</sub> | 実<br>デ<br>ド<br>に<br>158<br>15990<br>7<br>15<br>15<br>15<br>15<br>15<br>15<br>15<br>15<br>15<br>15 |
| 整理伝票の扱い<br>● 含める<br>● 整理伝票は除く<br>● 整理伝票は除く<br>● 未決済伝票は除く<br>● 未決済伝票は除く<br>● 指定封                                                                   | 副の選択<br>合計(通常)<br>期間残高                                                                            |

次のような決算書の画面になります。

タグは、左より

貸借対照表内訳表、事業活動収支内訳表、資金収支内訳表、人件費内訳表及びそれぞれの 次年度予算書となります。

|   | <mark>201</mark> | <mark>5/04/01</mark> ∼ <mark>2016/03/31</mark> | P円科目の表示<br>● する<br>● しない | ÉD J        | <b>別</b> エクセル& | 出力        | <u> 【</u> 閉じる( <u>C</u> ) |             |
|---|------------------|------------------------------------------------|--------------------------|-------------|----------------|-----------|---------------------------|-------------|
|   | 部                | 習習階層1 部門階層2 部門階層3                              |                          |             |                |           |                           |             |
| 貸 | 借対照              | 《表統括表 <b>  事業活動</b> 収支内訳表   資金収支》              | や算内訳表   人件費              | 内訳表 事業活動    | 収支予算書内訳表       | [ 資金収支予算内 | 『訳表│人件費予算                 | ≨内訳表│次年度事業活 |
|   | code             | 科目名                                            | ひまわり幼稚園                  | ひまわり幼稚園     | ひまわり学童保育       | ちゅーりっぷ幼稚園 | すみれ幼稚園                    | 総額          |
| ▶ | 10000            | 【資産の部】                                         |                          |             |                |           |                           |             |
|   | 11000            | 固定資産                                           | 85,000,000               | 85,000,000  |                |           |                           | 85,000,000  |
|   | 11010            | 有形固定資産                                         | 85,000,000               | 85,000,000  |                |           |                           | 85,000,000  |
|   | 11020            | 土地                                             | 50,000,000               | 50,000,000  |                |           |                           | 50,000,000  |
|   | 11030            | 建物                                             | 60,000,000               | 60,000,000  |                |           |                           | 60,000,000  |
|   | 11031            | (建物減価償却累計額)                                    | -25,000,000              | -25,000,000 |                |           |                           | -25,000,000 |
|   | 11050            | 建物付属設備                                         |                          |             |                |           |                           |             |
|   | 11051            | (建物付属設備減価償却累計額)                                |                          |             |                |           |                           |             |
|   | 11070            | 構築物                                            |                          |             |                |           |                           |             |
|   | 11071            | (構築物減価償却累計額)                                   |                          |             |                |           |                           |             |
|   | 11090            | 教育研究用機器備品                                      |                          |             |                |           |                           |             |

### 4. 機能ボタンについて

下図のような機能ボタンがあります。

↓ 0円科目を表示させたくない場合"しない"を選択します。

| 2015/04/01 ~ 2016/03/31 | -0円科目の表示<br>○ する<br>○ しない | ÉD | 刷 | エクセル出力 | 閉じる(©) |
|-------------------------|---------------------------|----|---|--------|--------|
| 部門階層1 部門階層2 部門階層3       |                           |    |   |        |        |

↓ 切替タグで、次のような内訳表が作成できます。

「貸借対照表統括表 | 事業活動収支内訳表 | 資金収支決算内訳表 | 人件費内訳表 |

|事業活動収支予算書内訳表| 資金収支予算内訳表| 人件費予算内訳表|

#### |次年度事業活動予算内訳表|次年度資金収支予算内訳表|次年度人件費予算内訳表|

このタグのうち、"人件費内訳表"は、複数部門がある場合の内訳表で、単独会計の場合は、決算書で印刷してください。

🜲 エクセル出力

実行中のエクセルを閉じて、"エクセル出力"を実行すると、 エクセルが起動して、表示画面のデータがそのままエクセルに出力されます。 ただし、出力したファイル形式は CSV ファイルですので、保存して終了させたい場合 は、ファイル名とファイルの種類を Excel ブックに変更して保存しないと、エクセル で加工したデータが保存されません。

ファイル名(N): 2015年度貸借対照表| ファイルの種類(T): Excel ブック (\*xlsx)

上記の説明以外の機能ボタンは別途説明します。

# 5. 内訳表の印刷

試算表の画面で"印刷"ボタンを押します。おもな機能は下記の通りです。

| Bumon PForm                                                       |                           |         |                               |
|-------------------------------------------------------------------|---------------------------|---------|-------------------------------|
| <ul> <li>G 貸借対照表</li> </ul>                                       |                           | ⊙ 印刷しない | 印刷                            |
| <ul> <li>○ 事業活動収支内訳表【第六号様式】</li> <li>○ 資金収支内訳表 【第二号様式】</li> </ul> | 大科目の0円<br>〇 印刷する          | ⊙ 印刷しない |                               |
| <ul><li>○ 人件費內訳表 【第三号様式】</li><li>○ 事業活動収支予算內訳表</li></ul>          | - ○円の表示<br>- ○ する<br>     | ⊙ しない   |                               |
| ○ 資金収支予算内訳表 ○ 人件費予算内訳表                                            | - <u>大料目の</u> 網掛<br>・ す る | ⊙ しない   | 閉じる( <u>C</u> )               |
| <ul> <li>○ 事業活動収支予算内訳表(次年度)</li> <li>○ 資金収支予算内訳表(次年度)</li> </ul>  | - ページ数の印刷—<br>● す る       | ○ しない   | 行間隔<br>(標準 5mm) 5             |
| ◎ 人件費予算内訳表(次年度)                                                   | 開始ページ番号                   |         | フォントサイズ 9<br>(標準 9) 左余白 15    |
| 印刷範囲<br>・ 全ての科目                                                   | ,<br>_法人名の表示              |         |                               |
| <ul> <li>○ 小科目は表示しない</li> <li>○ 準大科目以上を表示</li> </ul>              | ি ৰব                      | ○ しない   | <ul> <li>○ 縦置 ○ 横置</li> </ul> |
| ○ 大科目以上を表示                                                        |                           |         |                               |

↓ 計算書類の選択

印刷したい書類を選んでください。

| ● 貸借対照表      |         |
|--------------|---------|
| ○ 事業活動収支内訳表  | 【第六号様式】 |
| ○ 資金収支内訳表    | 【第二号様式】 |
| ◯ 人件費内訳表     | 【第三号様式】 |
| ○ 事業活動収支予算内  | 訳表      |
| ○ 資金収支予算内訳表  |         |
| ○ 人件費予算内訳表   |         |
| ○ 事業活動収支予算内  | 訳表(次年度) |
| ○ 資金収支予算内訳表  | (次年度)   |
| ○ 人件費予算内訳表() | 次年度)    |

これらの内訳表のうち、会計基準で必要な内訳表は上記の3つです。 予算の内訳表などは必要に応じて出力してください。 ↓ 印刷する科目の範囲 必要にお応じて選択してください。

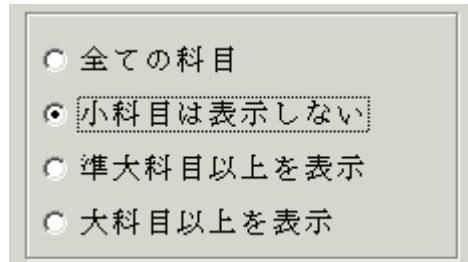

決算書類には、通常法人独自に設定した"小科目"は印刷しませんので"小科目は表示しない"を選びます。

↓ 0円科目の扱い

決算書では、予算や決算額も無い 0 円の科目は、印刷しませんので、次のように設定 します。網掛けは必要に応じて選択してください。

| -0円の科目<br>○ 印刷する   | ● 印刷しない |
|--------------------|---------|
| -大科目の0円-<br>〇 印刷する | ⊙ 印刷しない |
| -O円の表示<br>© する     | ○ しない   |
| -大科目の網掛<br>○ する    | (†      |

👃 ページ番号の印刷

"する"を選択すると、ページ番号が印刷できます。必要に応じて開始ページの番号 を変更してください。

| -ベージ数の印刷-<br>● す る | C しない |
|--------------------|-------|
| 開始ページ番号<br> 1      |       |

↓ 法人名の印刷

| Philipposon |       |
|-------------|-------|
| C 43        | ● しない |
| 0.70        | 0.000 |

行間隔、フォントサイズ、左余白 必要に応じて変更してください。

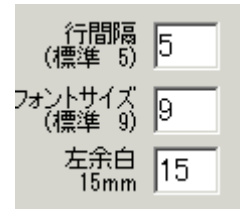

♣ 用紙の大きさと置き方の選択

部門数の数や金額の大きさなどを考えて最適なものを選んでください。

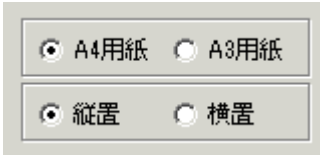

🜲 印刷ボタン

印刷ボタンを押すと、内訳表の印刷プレビュー画面がでます。

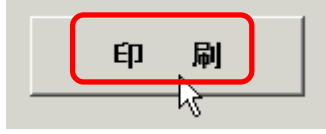

印刷プレビュー画面の左上に次のアイコンが出ます。

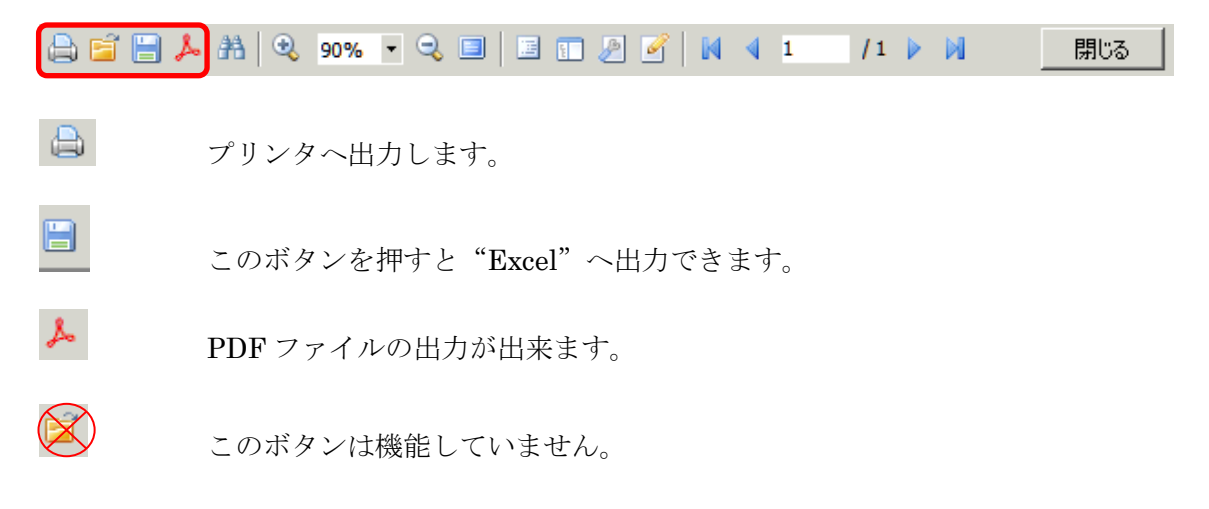